## How to Send a Mass Email from QuikBox Office CRM

1. Your mailing list can contain up to 50 To create it just check the contacts you wish to send your email to in the Contacts list.

Verify that all the selected contacts have the email address specified. If not, to add the address click the Actions button to the right, select the Add email option from the drop-down list and enter the necessary address into the field which appears. To confirm it press the Enter key

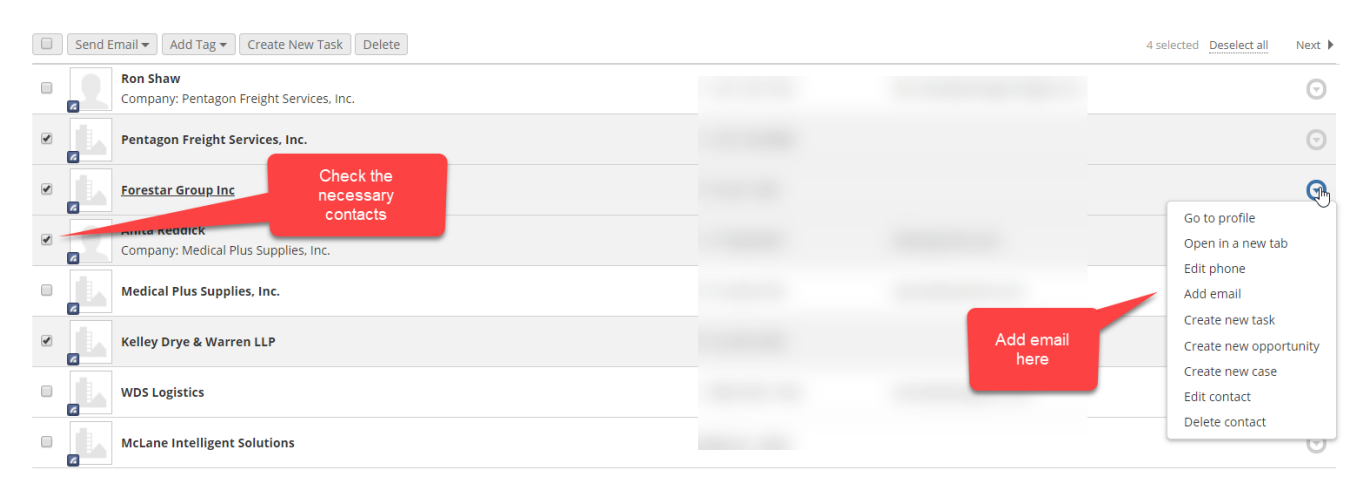

2. When all the contacts are selected click the Send Email button above the contact list and select the Internal SMTP (50 email recipients maximum) option. This will allow you to compose and send the email out from the CRM. If you wish to send emails using an external mailing software select the Generate list for external program option from the drop-down list.

|   | Send Email - Add Tag - Create New Task Delete                                  |                                            | 4 selected Deselect all | Next 🕨                |
|---|--------------------------------------------------------------------------------|--------------------------------------------|-------------------------|-----------------------|
|   | Generate list for external program Internal SMTP (50 email recipients maximum) |                                            |                         | Θ                     |
|   | Pentagon Frei, * Services, Inc. Software su<br>Thur                            | ll using mail<br>th as Outlook,<br>derbird |                         | J                     |
|   | Forestar G Send email within the CRM                                           |                                            |                         | $\odot$               |
|   | Anita Reddick<br>Company: Medical Plus Supplies, Inc.                          |                                            |                         | $\odot$               |
|   | Medical Plus Supplies, Inc.                                                    |                                            |                         | $\overline{\bigcirc}$ |
| • | Kelley Drye & Warren LLP                                                       |                                            |                         | G                     |

|               |                                                                                 | A recipient won't see<br>other recepients'                                   |       |
|---------------|---------------------------------------------------------------------------------|------------------------------------------------------------------------------|-------|
| ;▼ Create     | Generate links                                                                  | email addresses                                                              | ×     |
| gon Freight ! | Hide email addresses from reci                                                  | pients?                                                                      |       |
| ht Services,  | We suggest that you send your emails<br>software to work efficiently. You can c | s in batch quantities for the mailing<br>change the number of recipients per | batch |
| Inc           | Batch size 10                                                                   |                                                                              |       |
| al Plus Supp  | Generate Cancel                                                                 | Send the email                                                               |       |
| pplies, Inc.  |                                                                                 | in batches as<br>preferred                                                   |       |

3. Compose the email

| ubject:                                                                                                    | Chows the                                                                                  |                                                       |                        | Se                         | nder em            | ail              |                         |                      |    |
|----------------------------------------------------------------------------------------------------|--------------------------------------------------------------------------------------------|-------------------------------------------------------|------------------------|----------------------------|--------------------|------------------|-------------------------|----------------------|----|
| Data Security                                                                                                    | number of                                                                                  |                                                       |                        | on the                     | CRM's              | SMTP             |                         |                      |    |
| ersonal tags: Person                                                                                                    | selected<br>contacts                                                                       | ·                                                     | Ad                     | Ser<br>c                   | ver(Can<br>hanged) | be               |                         |                      |    |
| etter Body: *                                                                                                    | 12 • <b>B</b> I                                                                            | U S                                                   | A - 1                  |                            |                    | ≡ ;=             | :=                      |                      | •  |
| Hello                                                                                                    |                                                                                            |                                                       |                        |                            |                    |                  | •                       | _                    | Ŭ  |
|                                                                                                    |                                                                                            |                                                       |                        |                            |                    |                  |                         |                      |    |
| Encure your data is always                                                                                                    | available across a                                                                         | ovinfractru                                           | icture and             | d rolich from              | th inclu           |                  |                         |                      |    |
| Ensure your data is always                                                                                                    | s available across a                                                                       | ny infrastru                                          | ucture and             | d relish fre               | sh insign          | Th               | is too                  | olbar                |    |
| Ensure your data is always                                                                                                    | s available across a<br>s Next with the lead                                               | ny infrastru<br>ding Cloud                            | ucture and<br>Data Mar | d relish fre:<br>nagement™ | sh insign          | Th<br>helps<br>y | is toc<br>you<br>our te | olbar<br>form<br>ext | at |
| Ensure your data is always<br>Explore backup for What<br>Hear 2020 predictions                                                            | s available across a<br>s Next with the lead                                               | ny infrastru<br>ding Cloud                            | ucture and<br>Data Mar | d relish fre:<br>nagement" | sh insign          | Th<br>helps<br>y | is toc<br>you<br>our te | olbar<br>form<br>ext | at |
| Ensure your data is always<br>Explore backup for What<br>Hear 2020 predictions<br>Create your own data-driv                               | s available across a<br>s Next with the lead<br>ven, revenue-centri                        | ny infrastru<br>ding Cloud<br>c strategy              | ucture and<br>Data Mar | d relish fre:<br>nagement™ | sh insign          | Th<br>helps<br>y | is toc<br>you<br>our te | olbar<br>form<br>ext | at |
| Ensure your data is always<br>Explore backup for What<br>Hear 2020 predictions<br>Create your own data-driv<br>See the latest cloud innov | s available across a<br>s Next with the lead<br>ven, revenue-centri<br>vations with Azure, | ny infrastru<br>ding Cloud<br>c strategy<br>AWS and O | Data Mar               | d relish fre<br>nagement™  | sh insign          | Th<br>helps<br>y | is toc<br>you<br>our te | olbar<br>form<br>ext | at |

## Online URL: <u>https://support.quikbox.com/article.php?id=47</u>